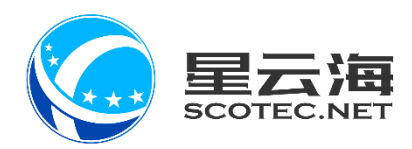

# 车管家前台管理系统

操作手册

星云海数字科技股份有限公司 2019年5月26

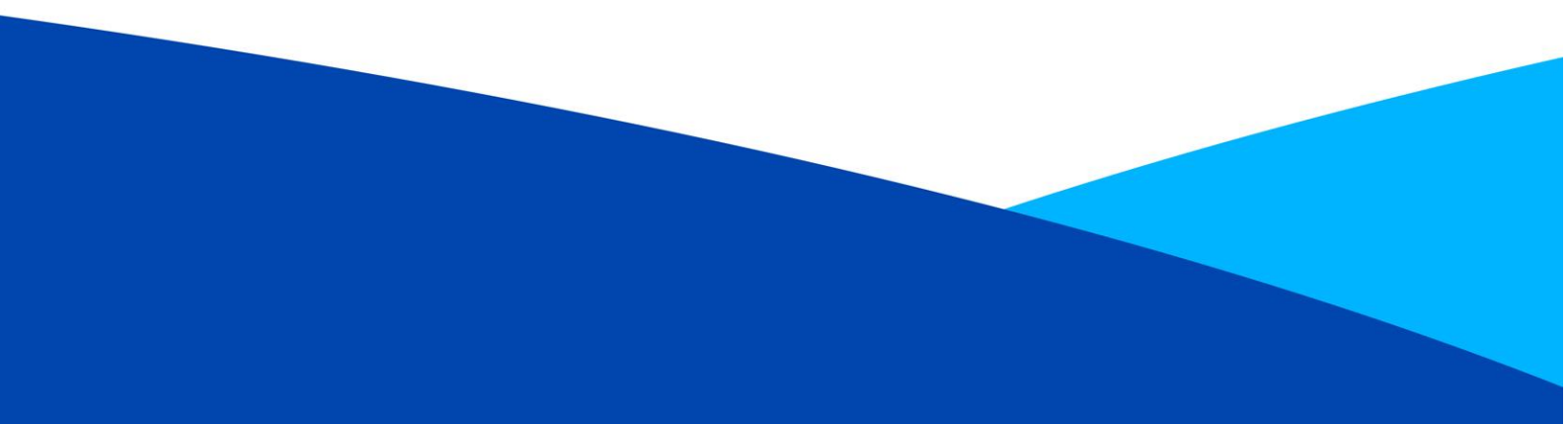

# 目录

| 一、 车管罩             | 家     | 1 -    |
|--------------------|-------|--------|
| 1.1 首页             | 页     | 2-     |
| 1.1.1              | 全部    | 2 -    |
| 1.1.2              | 分期购车  | 3 -    |
| 1.1.3              | 促销信息  | 4 -    |
| 1.1.4              | 售后预约  | 5 -    |
| 1.1.5              | 车型报价  | 6 -    |
| 1.2 用车             | 车提醒   | 7-     |
| 1.3 会员             | 员中心   | 8 -    |
| 1.3.1              | 我的优惠券 | 8 -    |
| 1.3.2              | 我的订单  | 10 -   |
| 1.3.3              | 车辆信息  | 11 -   |
|                    |       |        |
| 二、  应急             | 急助手   | 12 -   |
|                    |       |        |
| 2.1 应急即            | 电助手   | 13 -   |
| ,                  |       |        |
| 三、用五               | 车百科   | 14 -   |
|                    |       |        |
| 3.1 用牛             | キ日科   | 15 -   |
|                    |       | 10     |
| 四、  今章             | 马炽    | 16 -   |
| 41 老翌日             | 183   | - 17 - |
| <b>ч.</b> т э — ул |       | ±,     |
|                    |       |        |
|                    |       |        |
|                    |       |        |
|                    |       |        |

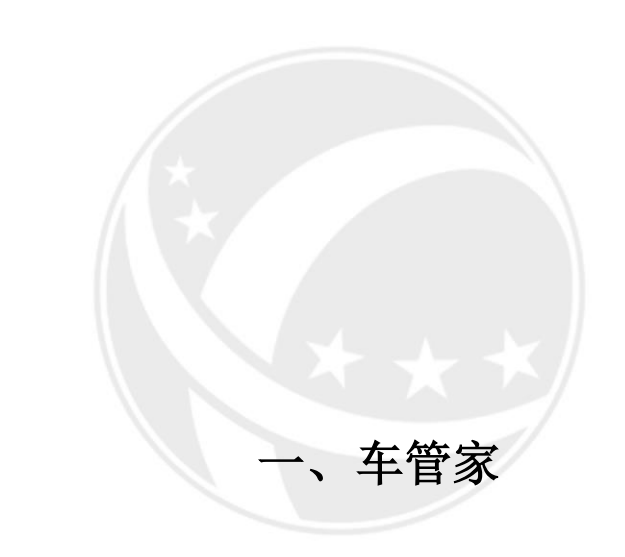

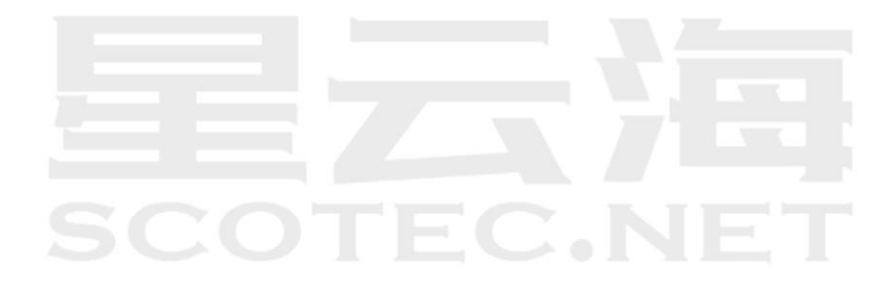

## 1.1 首页

#### 1.1.1 全部

微信公众号点击【车管家】,进入车管家首页。首页中展示内容为商家后台设置相关内容。 1、标题为公司名称,头图为商家后台中公司设置中上图的图片;

- 2、点击【公司介绍】可查看商家后台中公司设置填写内容;
- 3、【分期购车】展示商家后台设置分期产品并上架车系最近的三个车系,点击【>】查看 所有车型系分期产品;
- 4、【最新促销信息】展示 CRM【市场营销管理】中【新闻资讯】和【降价促销】新增最近的三个资讯,点击【>】查看所有未结束资讯;
- 5、【主推车型】展示商家后台【经营车型】中设置的主推车型,点击【试驾】和【询价】, 可提交试驾询价单,商家可在商家后台【询价预约列表】中查看客户信息;
- 6、【公司地址】展示商家后台【公司设置】中维护的地址;
- 7、点击分享图标根据提示可进行分享,点击首页图标可回到首页。

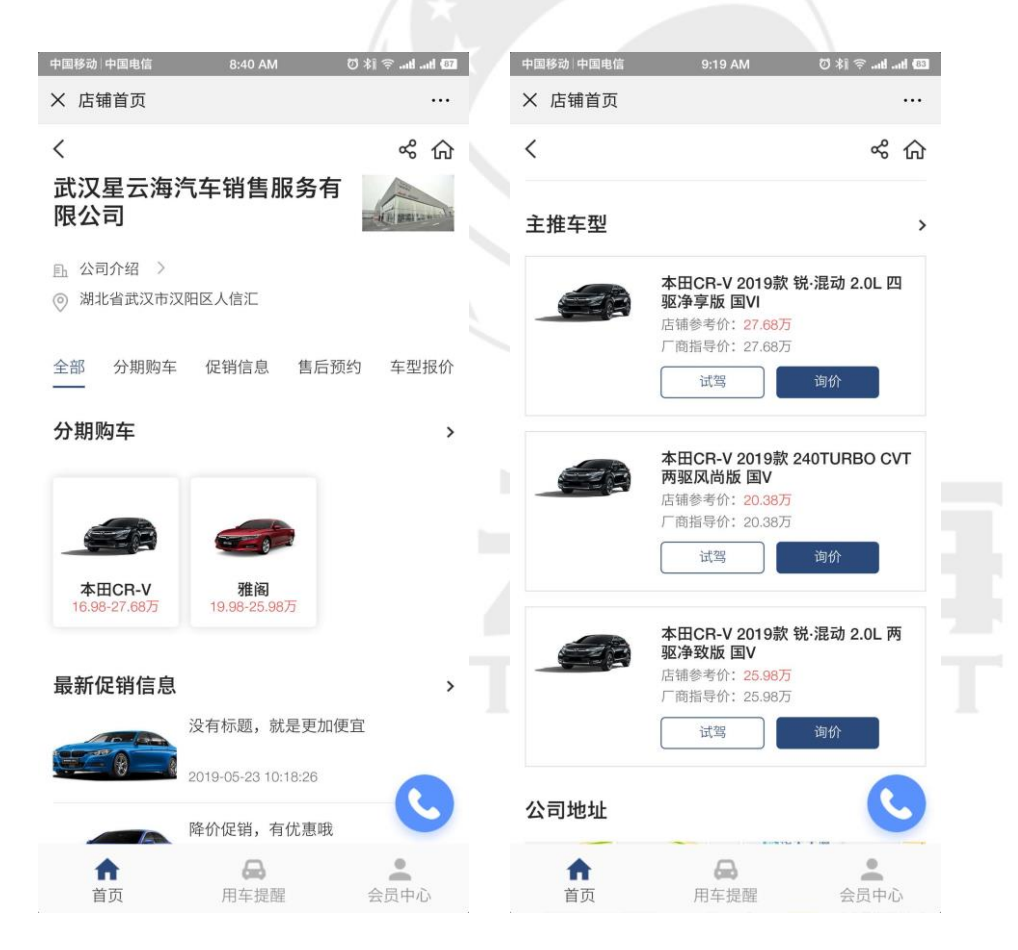

## 1.1.2 分期购车

点击【分期购车】查看商家后台设置的车型系分期产品。

| 中国移动      | 中国电信           | 9:24 AM                               | Ø 3                                     | 💷 bie bie 🤅 (\$   |
|-----------|----------------|---------------------------------------|-----------------------------------------|-------------------|
| ~ 75<br>< | 州则牛            |                                       |                                         | …<br>《 仚          |
| 全部        | 分期购车           | 促销信息                                  | 售后预约                                    | 车型报价              |
|           |                | 本田CR-V<br>店铺参考价: 16.<br>厂商指导价: 16.    | <mark>98 - 27.68万</mark><br>98 - 27.68万 |                   |
| 30<br>首作  | )%起<br>讨比例     | 36起 5.<br>分期期数 1                      | 09万起<br>皆付(万)                           | 0.39万起<br>月供/月(万) |
|           |                | <b>雅阁</b><br>店铺参考价: 19.<br>厂商指导价: 19. | <mark>98 - 25.98万</mark><br>98 - 25.98万 |                   |
| 30<br>首作  | 0%起<br>付比例     | 36起 5.<br>分期期数 1                      | 99万起<br>首付(万)                           | 0.46万起<br>月供/月(万) |
|           |                |                                       |                                         |                   |
|           |                |                                       |                                         |                   |
|           |                |                                       |                                         |                   |
|           |                |                                       |                                         | C                 |
| 1         | <b>★</b><br>首页 | <b>●</b><br>用车提醒                      |                                         | 会员中心              |

点击车系,选择车型,进入分期产品详情页,可根据需要查看不同的分期方案,首付比例, 贷款比例和贷款详情。点击【预约试驾】,可提交分期咨询单,商家可在商家后台【分期咨 询列表】中查看客户信息。

| 中国移动 中国电信           | 9:26 AM 🛛 🕅 🛜 💵   | d (023 | 中国移动 中国电信              | 9:26 AM        | © #i :::: :::: @ #i ::::::::::::::::::::: |
|---------------------|-------------------|--------|------------------------|----------------|-------------------------------------------|
| × 分期购车              |                   |        | × 分期购车                 |                |                                           |
| <                   | చర్               | 命      | <                      |                | ペ 命                                       |
|                     |                   |        | 期数 12期                 | 24期 36期        | 阴                                         |
| Sec. 10             |                   |        | 贷款金额 ¥                 | 14.27 万 ·无尾款   | 可直接输入金额                                   |
| SL.                 |                   |        | 6.11万<br><sup>首付</sup> | 11.41万<br>月供/月 | 0.00<br>尾款                                |
| 本田CR-V 2019款 2<br>V | 40TURBO CVT两驱风尚版  | 〔国     | *分期方案以到店为准             | ?) 査           | 看全部分期方案 🕘                                 |
| 20.38万 指导价 20.38万   | Ŧ                 |        | 贷款详情                   |                | ^                                         |
| 尾款 无尾款              |                   |        | 身份类证明                  |                |                                           |
| 分期方案 建行无            | 忧 招商金葵花           |        | 如:身份证 收入类证明            |                |                                           |
| 首付比例 30%            |                   |        | 2 如:近3个月银行             | ī流水、收入证明营业执    | ,照等                                       |
| 30% 40% 50%         | 60% 70% 80% 90% 1 | 00%    | ■ 居住类证明<br>如: 房产证或居    | 主证明            |                                           |
| 贷款比例 70%            |                   |        | 婚姻类证明                  |                |                                           |
|                     |                   | -00    | 如: 结婚证、户               | 口本、婚姻关系证明等     |                                           |
| と 雷福                | ⊕ 预约试驾            |        | と 雷福                   | 😧 预约           | 试驾                                        |

## 1.1.3 促销信息

点击【促销信息】查看 CRM【市场营销管理】中【新闻资讯】和【降价促销】新增的资讯。

| 中国移动 中国电信            | 9:26 AM                                | 0 XI 🖘          | ntt (62) |
|----------------------|----------------------------------------|-----------------|----------|
| × 促销信息               |                                        |                 |          |
| <                    |                                        | o               | \$ 命     |
| 全部 分期则               | 购车 促销信息 售                              | 后预约 车           | 型报价      |
|                      | 没有标题,就是更加                              | 口便宜             |          |
|                      | 2019-05-23 距促销线                        | 吉束: 8天          |          |
|                      | 隆价促销,有优惠吗                              | ž               |          |
|                      |                                        |                 |          |
|                      | 2019-05-23 距促销的                        | 吉束: 8 天         |          |
| THE REAL PROPERTY OF | 愚人节特惠活动,要                              | 更愚人             |          |
| CO CO                | 2019-05-23                             |                 |          |
|                      | 、 清明时节雨纷纷 8                            | 女 卜 ⁄ 六 人 公/ 断示 | <b>1</b> |
|                      | 10000000000000000000000000000000000000 |                 |          |
|                      | 2019-05-23                             |                 |          |
|                      |                                        |                 |          |
|                      | ——— 没有数据了 —                            |                 |          |
|                      |                                        |                 |          |
|                      |                                        | (               |          |
|                      | -                                      |                 |          |
| 首页                   | (m)<br>用车提醒                            | 会员中             | 中心       |
|                      |                                        |                 |          |

点击资讯标题,查看资讯详情。根据资讯 CRM 设置"是否收费",前台分别展示【参加 活动】及【预付定金 XX 元】按钮,点击按钮可提交报名单,商家可在商家后台【询价预约 列表】中查看不收费资讯的客户报名信息,在【活动报名列表】中查看收费资讯的客户信息。

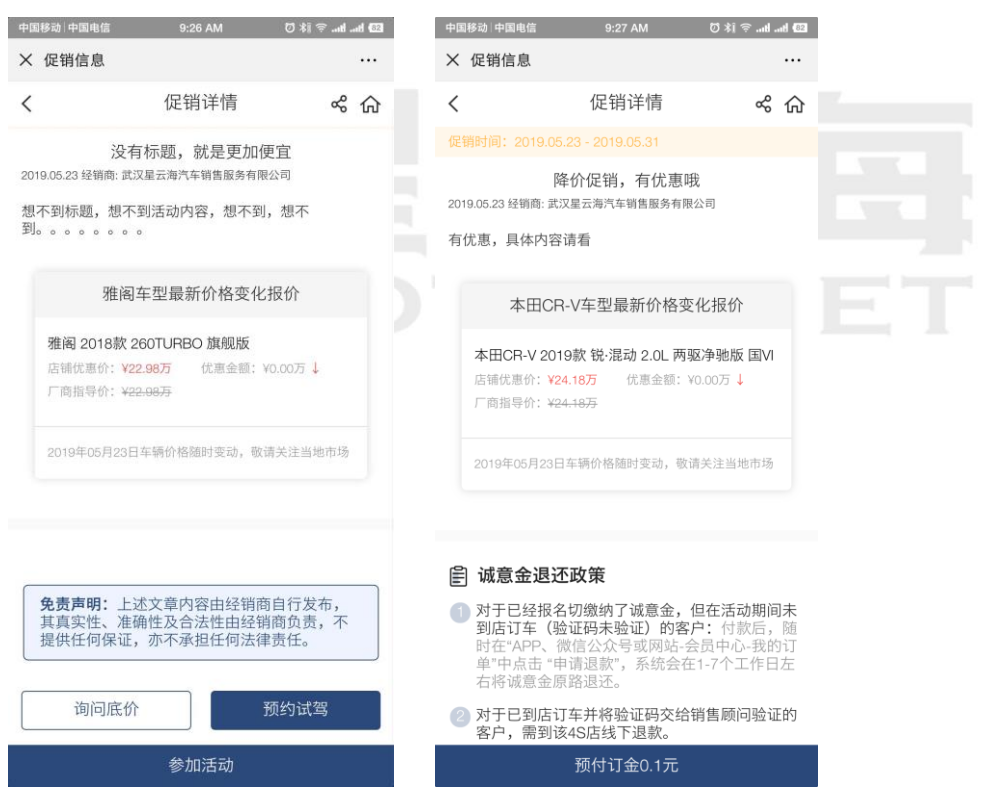

## 1.1.4 售后预约

点击【售后预约】,默认显示客户车辆信息中的车辆,点击【换车】可切换不同车辆,也可 直接修改车牌号,维护联系人,选择服务类型及预约时间,点击【提交】生成预约单,商家 可在商家后台【售后预约单】及 ERP【预约单】中查看客户信息。

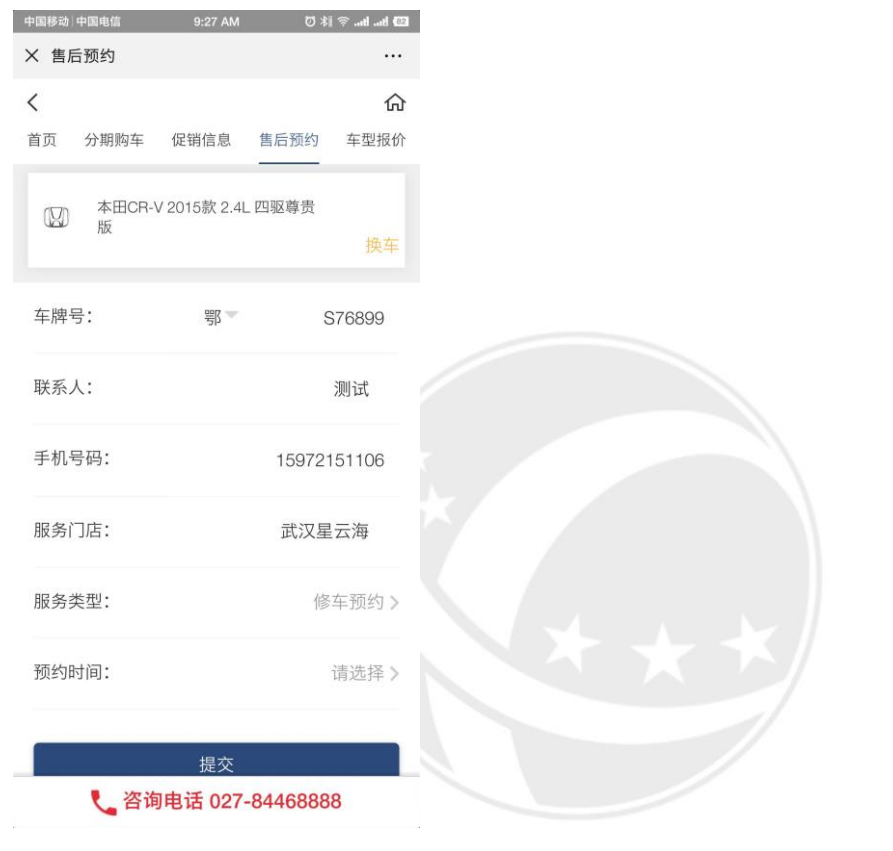

EZZIE SCOTEC.NET

## 1.1.5 车型报价

点击【车型报价】展示商家后台【经营车型】中上架的车型,点击车系,选择车型,查看车辆详情;

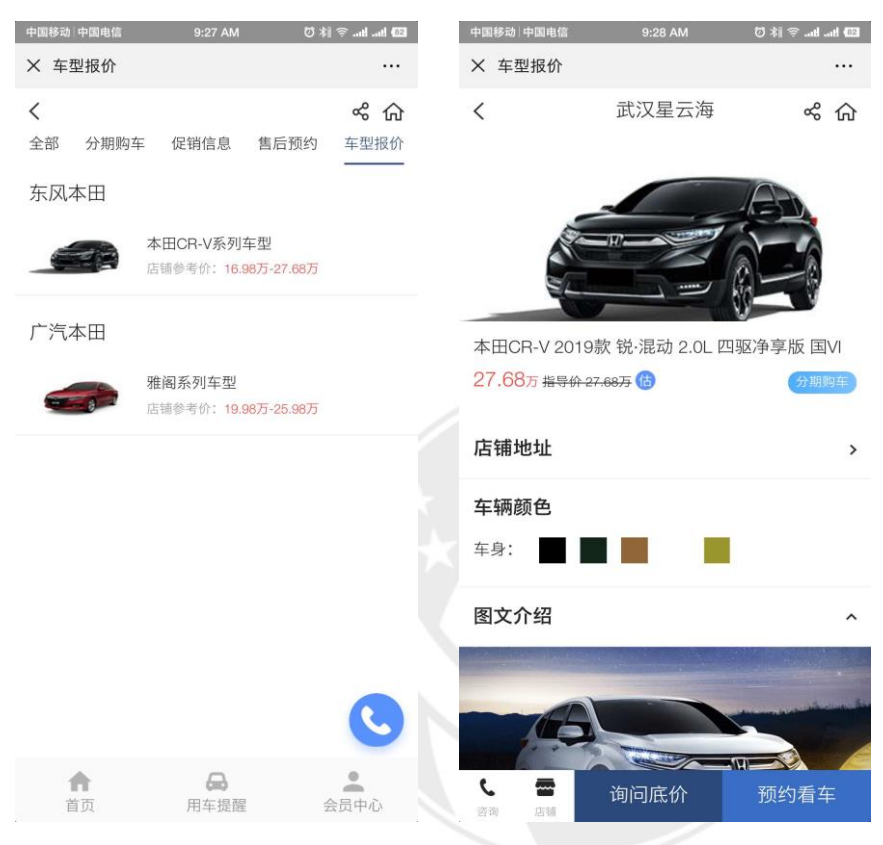

点击【询问底价】或者【预约看车】,完善相关信息,点击【提交申请】,可提交询价看车 单,商家可在商家后台【询价预约列表】中查看客户信息。

| 中国移动 中国电信        | 1 9:28 AM 🕅           | 2) \$i ≑tltl (02    | 中国移动 中国电信          | 9:28 AM            | ED hu. ttu. 🗢 🕸 🖸     |
|------------------|-----------------------|---------------------|--------------------|--------------------|-----------------------|
| × 【本田CF          | R-V 本田CR-V 2019款 锐·混  | 动 2                 | ×【本田CR-V:          | 本田CR-V 2019款 锐     | ·混动 2 •••             |
| <                | 询问底价                  | % 命                 | <                  | 试乘试驾               | % 命                   |
| 简单填写以下(<br>严格保密) | <b>高息,方便与您联系(您的私人</b> |                     | 简单填写以下信息,<br>严格保密) | 方便与您联系(您的私         |                       |
| 意向车型             | 本田CR-V 2019款 锐<br>四驱》 | 4:混动 2.0L<br>争享版 国Ⅵ | 意向车型               | 本田CR-V 2019款<br>四引 | 锐·混动 2.0L<br>W净享版 国VI |
| *您的城市            | 湖北                    | 比省武汉市 >             | *您的城市              | 沽                  | 湖北省武汉市 🚿              |
| *您的姓名            |                       | 请输入姓名               | "您的姓名              |                    | 请输入姓名                 |
| *手机号码            | 请输                    | 入电话号码               | *手机号码              | 请                  | 输入电话号码                |
| 您的性别             |                       | 男 🗌 女               | 您的性别               |                    | ☑ 男 □ 女               |
| 申请置换             | □ 用旧3                 | 车置换新车               |                    | 提交申请               |                       |
|                  | 提交申请                  |                     | ☑ 我                | 同意《个人信息保护声         | 町則》                   |
|                  | ] 我同意 《个人信息保护声明       | 3≫                  |                    |                    |                       |
|                  |                       | C                   |                    |                    | C                     |
|                  |                       |                     |                    |                    |                       |

## 1.2 用车提醒

#### 点击【用车提醒】, 查到订单相关提醒及优惠券相关提醒。

中国移动 中国电信 8:40 AM 🖸 湘 🗇 🔐 ன  $\times$ ••• < 用车提醒 2019年05月23日 15:13 5张优惠券已存入您的车辆中,请在我的 车辆中增加对应的车辆后使用 2019年05月23日 15:12 1张优惠券已存入您的车辆中,请在我的 车辆中增加对应的车辆后使用 2019年05月23日 09:28 尊敬的会员您好!您已成功预约2019 年05月24日 15:30于武汉星云海的修车 预约服务,详情可咨询店内售后热线: 027-84468888。 • 2019年05月23日 09:23 尊敬的会员您好!您已成功预约2019 年05月24日 14:30于武汉星云海的常规 保养服务,详情可咨询店内售后热线: 027-84468888。 ÷ .

> EZZIE SCOTEC.NET

## 1.3 会员中心

### 1.3.1 我的优惠券

点击【我的优惠券】展示账号下所有优惠券,可点击【未使用】,【已使用】和【已过期】 查看不同状态下的优惠券。点击单张优惠券可查看优惠券详情及二维码。备注:如优惠券为 领用券,请点击【领用】按钮完成操作。

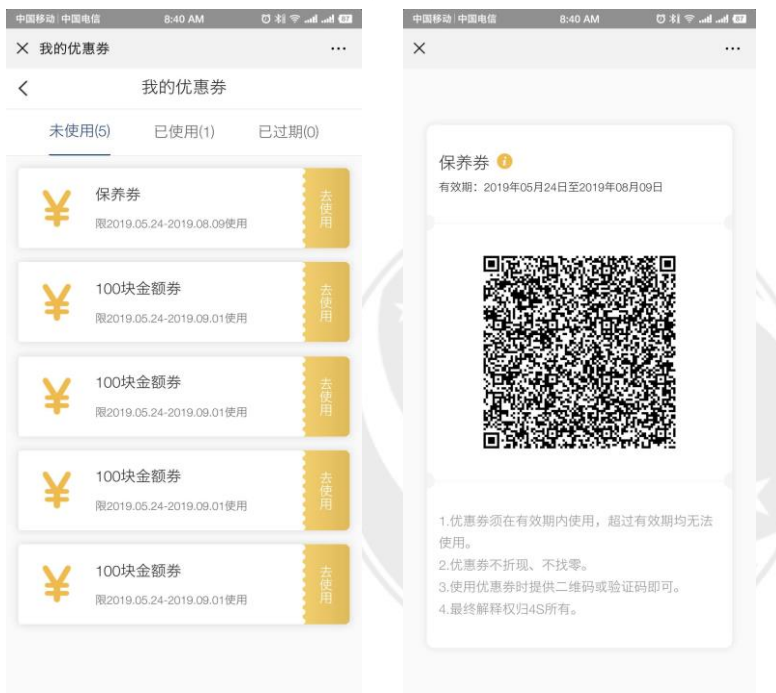

#### 使用优惠券流程:

1、登录掌上神器点击【消息】,点击【+】,选择【扫一扫】,扫描用户优惠券二维码;

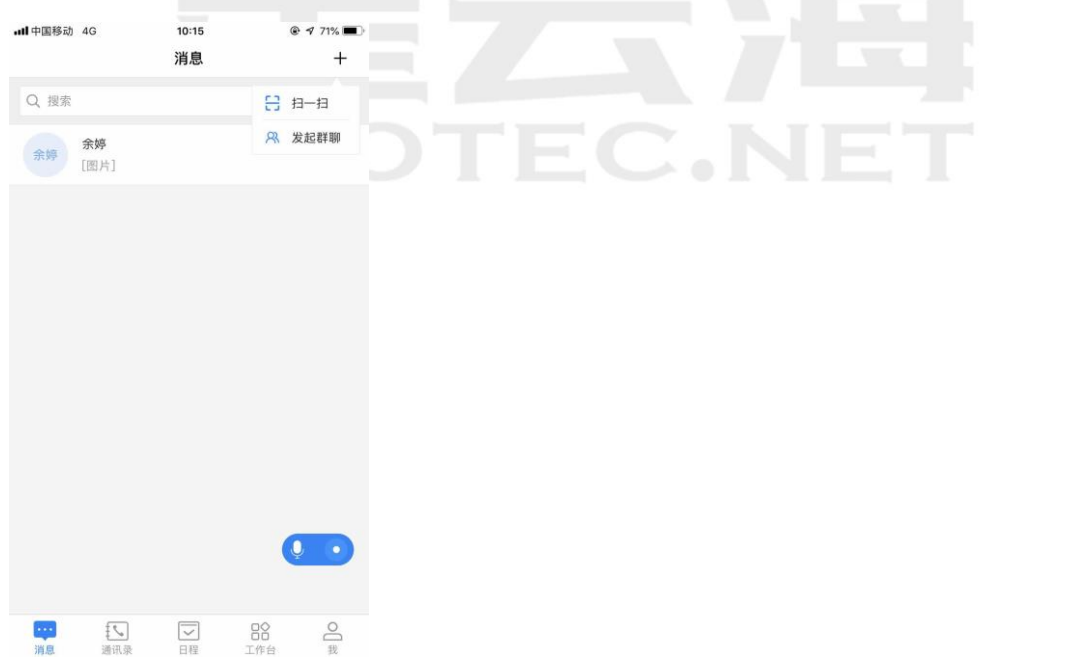

2、 扫码成功后,点击【确认使用】,查看提示,点击【确认】,完成使用流程;

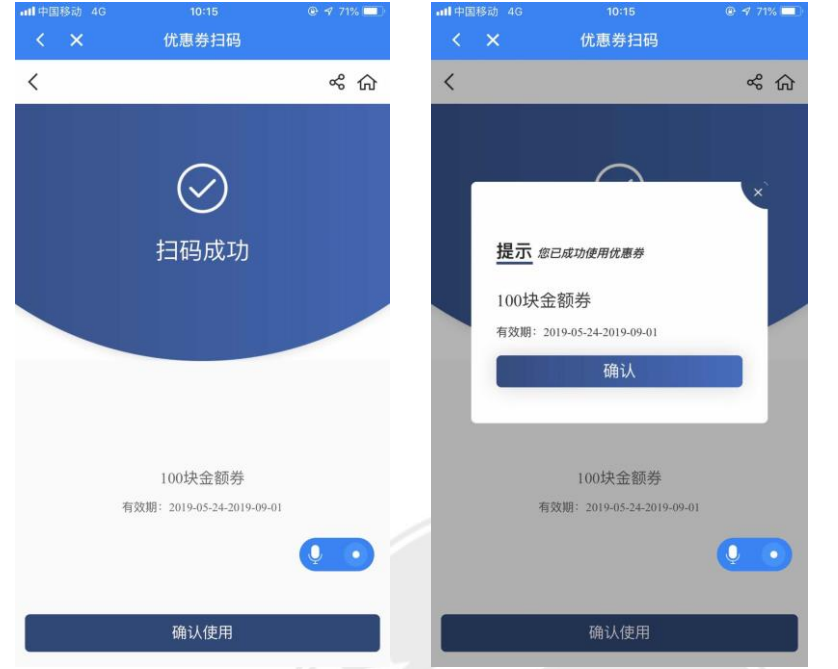

3、用户可在车管家【我的优惠券】中查看使用情况。

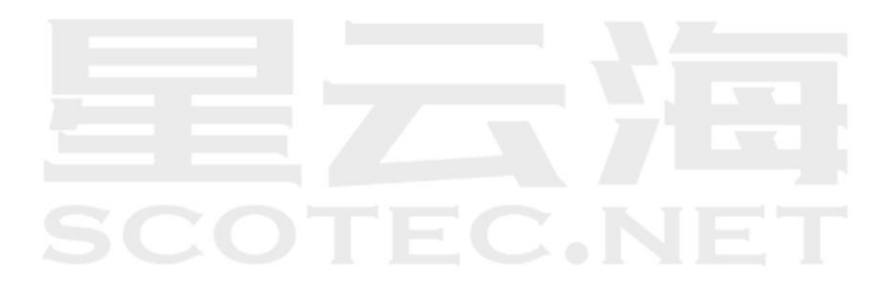

#### 1.3.2 我的订单

点击【我的订单】,可查看在用户参加的车管家付费资讯订单,及售后预约单。

 1、付费资讯订单,可查看验证码,提供给单店工作人员进行商家后台【活动报名列表】中 验证。单店验证前,用户可点击【申请退款】按钮,填写退款原因,完成退款操作;

2、售后预约单,用户可点击【取消订单】,完成取消操作。

| 中国移动中国电信    | 8:40 AM                             | 🔟 lin. lin. 🔗 (\$ 17 |
|-------------|-------------------------------------|----------------------|
| X 我的订单      |                                     |                      |
| <           | 我的订单                                |                      |
| - 学公告二次 /   |                                     |                      |
| 111 以汉生公母 / |                                     |                      |
|             | 降价促销,有优惠哦                           |                      |
|             | 活动时间:2019.05.23-2019<br>退款状态:       | 9.05.31<br>已退款       |
|             |                                     |                      |
|             | 支付                                  | 寸定金: ¥0.10           |
|             |                                     |                      |
| 武汉星云海 >     |                                     |                      |
|             | 愚人节特惠活动,要愚人                         | (                    |
| 0           | 活动时间: 2019.05.23-2019               | 9.05.31              |
|             | 退款状态:                               | 已退款                  |
|             | 支付                                  | 寸定金: ¥1.00           |
|             |                                     |                      |
| 🔂 武汉星云海 >   |                                     | 已下单                  |
|             |                                     |                      |
|             | 愚人节特惠活动,要愚/<br>活动时间:2019.05.23-2019 | 05.31                |
| N B         | 114043191. 2010.00.20 2010          |                      |
|             | 支付                                  | 寸定金: ¥1.00           |
|             |                                     | +++/-                |
|             |                                     |                      |
|             |                                     |                      |
|             |                                     |                      |
|             |                                     |                      |
|             |                                     |                      |
|             |                                     |                      |
|             |                                     |                      |

## 1.3.3 车辆信息

点击【车辆信息】用户可查看登录手机号在单店 ERP 中的所有车辆,可编辑车辆车型。

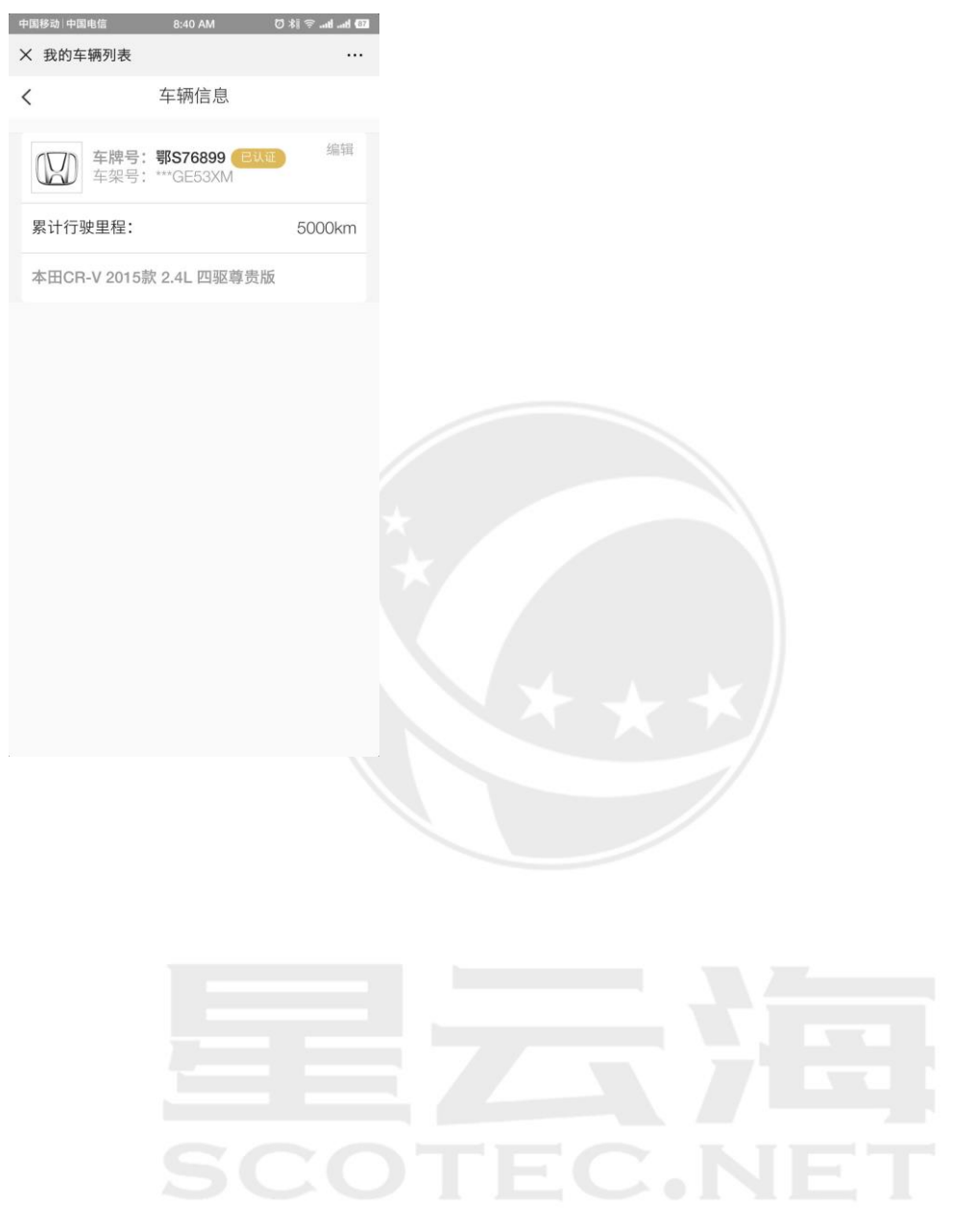

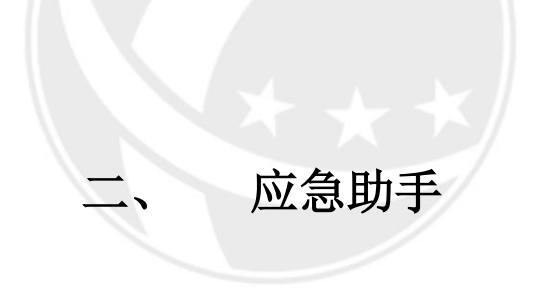

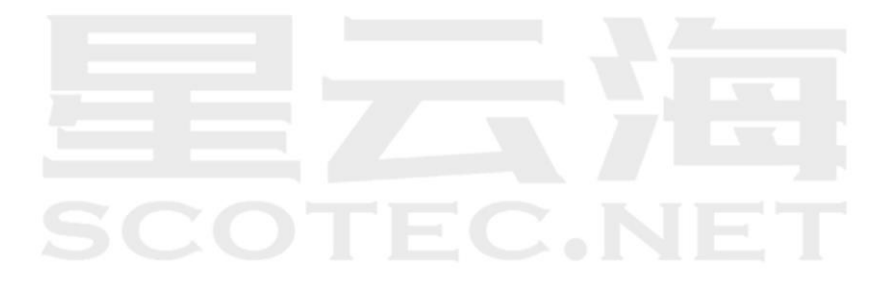

# 2.1 应急助手

点击【应急助手】查看事故保险流程及相关保险公司信息。

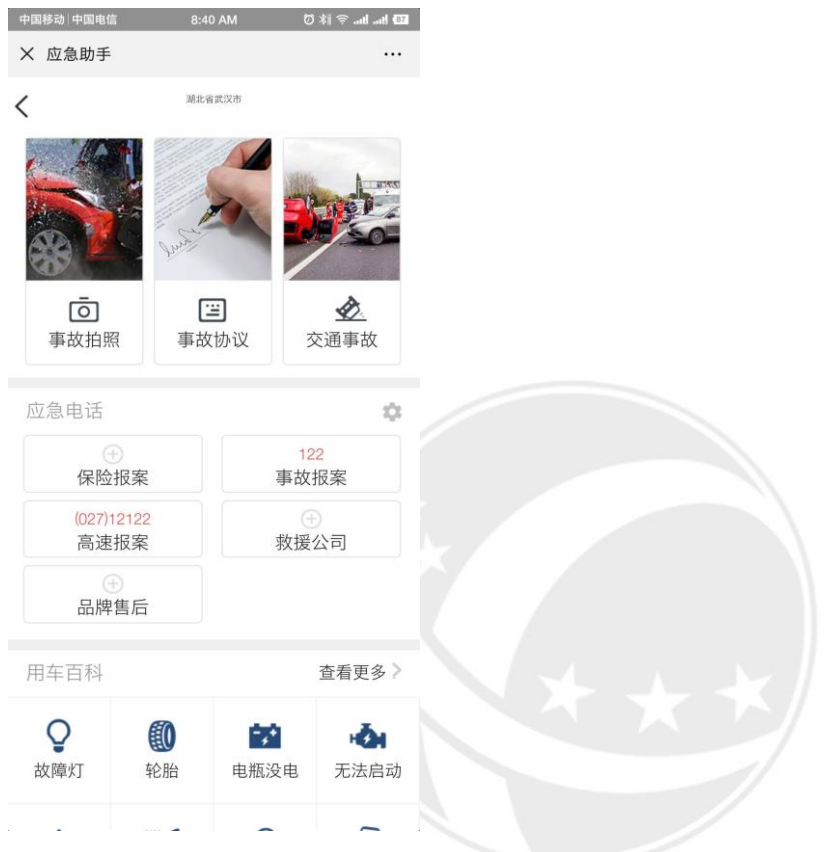

EEZ.HE

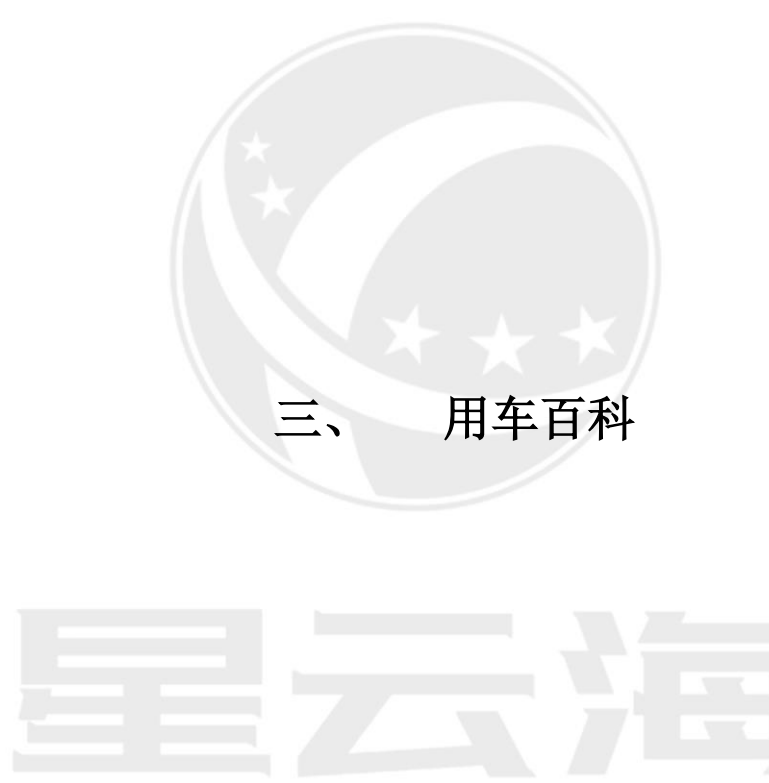

# 3.1 用车百科

点击【用车百科】查看仪表盘灯说明及注意事项。

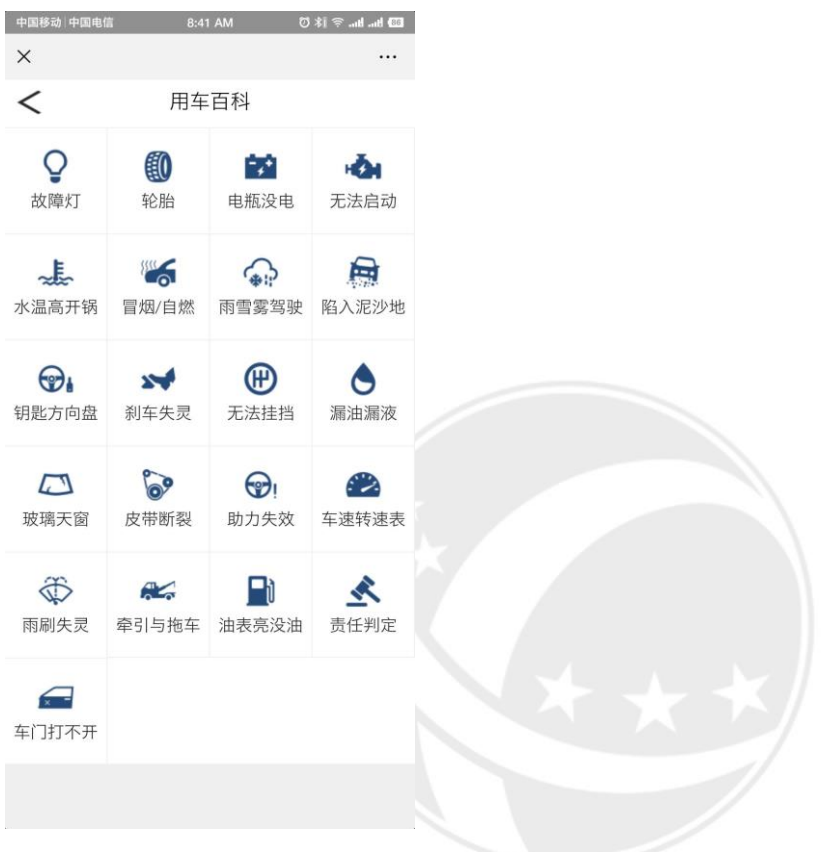

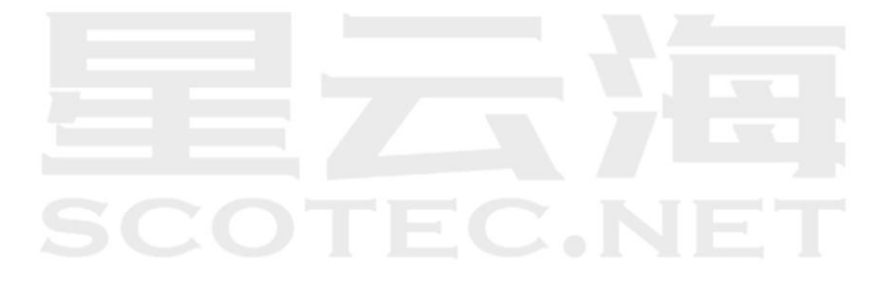

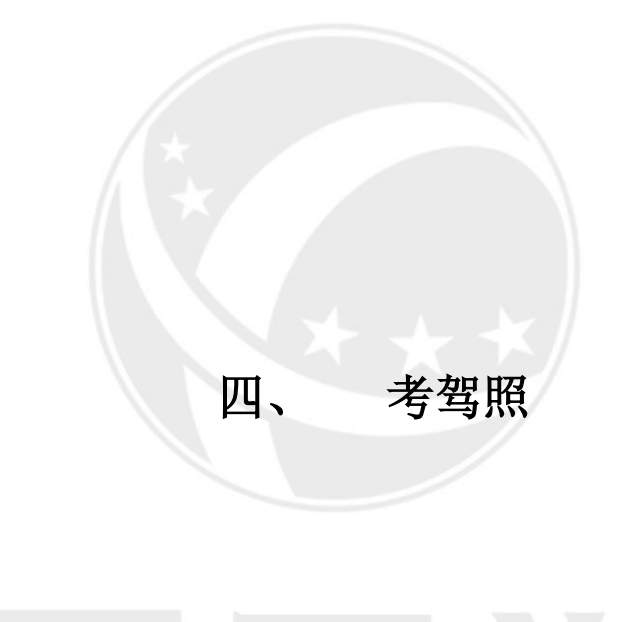

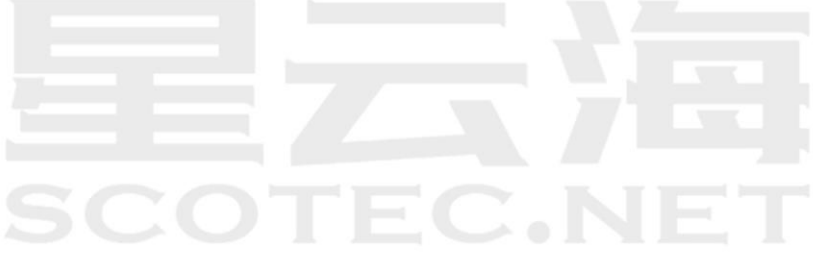

## 4.1 考驾照

点击【考驾照】可查看驾考主要流程,科目一、科目四在线驾考模拟,科目二及科目三说明 解析,并可查看实习期相关规定。

| 中国移动「中国电信                | 8:41 AM                  | 🖾 kii 🛜 .uti .uti 🖾 |
|--------------------------|--------------------------|---------------------|
| ×                        |                          |                     |
| <                        | 考驾照                      |                     |
| 33考模拟<br>科目一、科           | 目四(计算机闭卷                 | 答题) >               |
| 受 年帮你<br>科目二、科           | 过<br>目三(实地考试,            | 场地驾驶) >             |
|                          | 新手上                      | 路小技巧                |
| 驾考主要流程                   |                          |                     |
| 1 报名                     | 2 体标                     | 金已缴费                |
| ③ 笔试科目一                  | ④ 路:                     | 考科目二                |
| 6 路考科目三                  | <b>⑥</b> 笔i              | 式科目四                |
| 🕜 领取驾驶证                  |                          |                     |
| <b>实习期</b> 驾驶的法律规        | 定                        | 全部 🔊                |
| 有的驾驶员朋友拿到了<br>驶,可是由于实习期效 | 「驾驶证,急于想<br> 驾驶有特别要求<br> | l开车上道路行<br>,因此一定要注  |

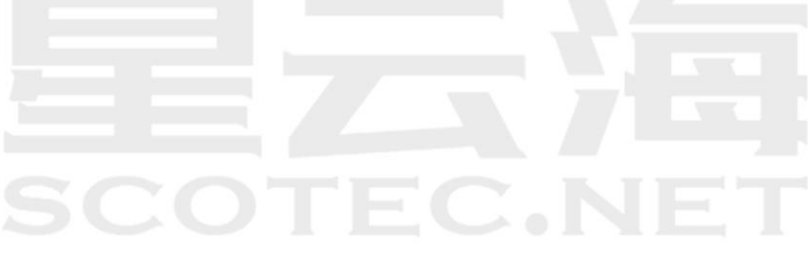